## How To Enroll In A Payment Plan

- 1. Log into the Student Experience at <a href="https://experience.elluciancloud.com/occc151">https://experience.elluciancloud.com/occc151</a>. Using your student email and password.
- 2. After logging in, you'll see a box on the left side of the page with a message. Click on the link that says "OCCC Self Service."

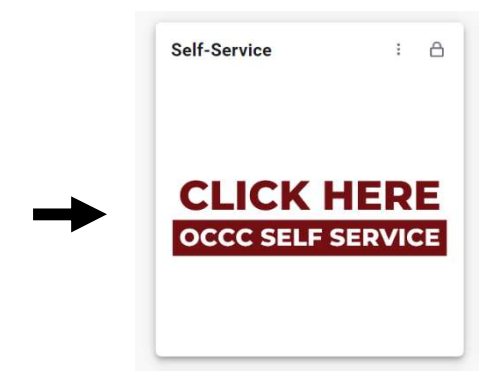

3. Click on the *Make a Payment*.

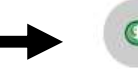

Make a Payment Here you can view your latest statement and make a payment online.

4. Click the blue *Continue to Payment Center* button.

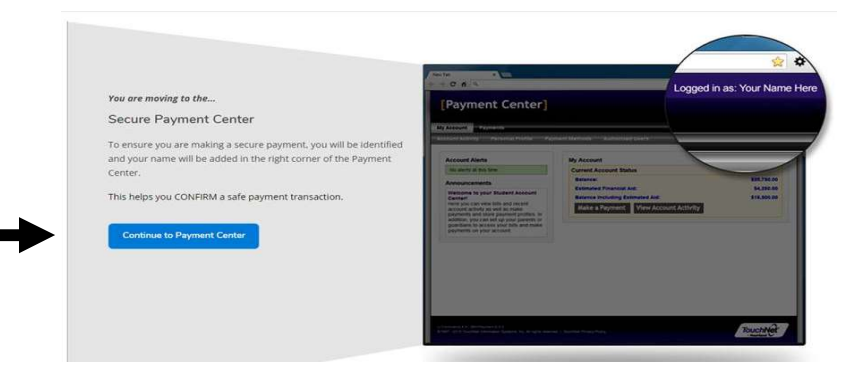

5. To Enroll in a Payment Plan, select the *Enroll in Payment Plan* button in the middle of the web page.

| Student Account | ID: xxx7636                                       |
|-----------------|---------------------------------------------------|
| Balance         | \$485.20                                          |
|                 | View Activity Enroll in Payment Plan Make Payment |

6. Select a Term (2022 Fall, 2022 Early Fall, 2022 Late Fall).

| Payment      | Plan Enrollmer                 | nt |          |           |
|--------------|--------------------------------|----|----------|-----------|
|              | Select                         |    | Schedule | Agreement |
| Select a ter | m Select Term                  | ~  | Select   |           |
|              | Select Term<br>2022 Early Fall |    |          |           |
|              | 2022 Early Fall                |    |          |           |

7. After Selecting a Term, Either View *Details* of the Payment Plan or Click the Green *Select* Button to Continue.

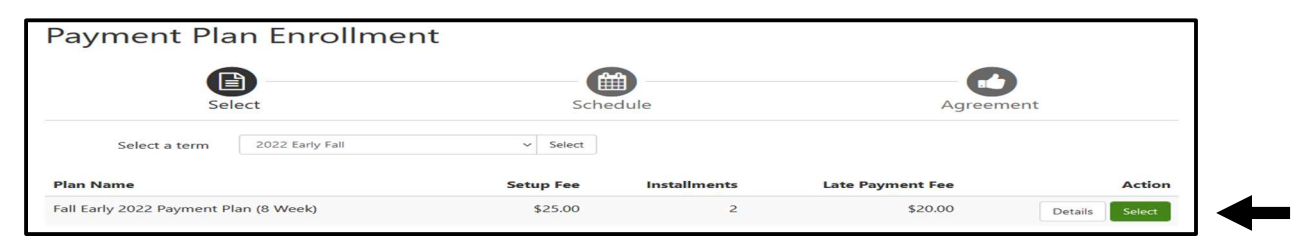

8. Selecting Either Yes or No For Set Up Automatic Payments
a. If Yes...(\$25.00 Set Up Fee Is Waived) ☺

| If you choose to schedule your payments, your setup fee of \$25.00 will be waived.<br>Would you like to set up payments to be made automatically on the dates shown above?<br>Yes, I want to set up my payments. Let me choose the payment method that will automatically be used to make a payment on each due date.<br>No, I don't want to set up payments. I will come back and make each payment on or before the due date. | Set up Automatic Payments                                                                                                    |                             |
|----------------------------------------------------------------------------------------------------|----------------------------------------------------------------------------------------------------|-----------------------------|
|                                                                                                    | If you choose to schedule your payments, your setup fee of \$25.00 will be waived.<br>Would you like to set up payments to be made automatically on the dates shown above?<br>Yes, I want to set up my payments. Let me choose the payment method that will automatically be used to make<br>No, I don't want to set up payments. I will come back and make each payment on or before the due date. | a payment on each due date. |

## Select Payment Method

| Event and the selected payment method will be used to pay all future installments automatically on the date they are due.     Solution are responsible for making sure that the payment method remains valid for the duration of this payment plan.     If installment amounts change due to new charges or credues of scheduled payments will adjust accordingly.  Method             |          |
|----------------------------------------------------------------------------------------------------|----------|
| The selected payment method will be used to pay all future installments automatically on the date they are due.     You are responsible for making sure that the payment method remains valid for the duration of this payment plan.     If installment amounts change due to new charges or credits, the amounts of scheduled payments will adjust accordingly.  Method Select Method |          |
| Method Select Method ~                                                                                                    |          |
| Back Cancel                                                                                                    | Continue |
| *Credit card payments are handled through PayPath®, a tuition payment service.                                                                                                    |          |

## b. If No...(\$25.00 Set Up Fee Is Not Waived) 😕

| Set up Automatic Payments                                                                                                    |                               |
|----------------------------------------------------------------------------------------------------|-------------------------------|
| If you choose to schedule your payments, your setup fee of \$25.00 will be waived.<br>Would you like to set up payments to be made automatically on the dates shown above?<br>O Yes, I want to set up my payments. Let me choose the payment method that will automatically be used to make | e a payment on each due date. |
| No, I don't want to set up payments. I will come back and make each payment on or before the due date.                                                                                                    | Back Cancel Continue          |

## Select Payment Method and Pay \$25.00 Set Up Fee

| Payme                                                                                | ent Plan Enro                                             | ollment                                                                     |                                      |                      |
|--------------------------------------------------------------------------------------|-----------------------------------------------------------|-----------------------------------------------------------------------------|--------------------------------------|----------------------|
|                                                                                      | <b>B</b> —                                                |                                                                             |                                      |                      |
|                                                                                      | Select                                                    | Schedule                                                                    | Payment                              | Agreement            |
| • You m<br>• You wi                                                                  | ust pay the plan fees befo<br>ill be responsible for maki | re enrollment can be processed.<br>ng installment payments on time, through | this system, in person, or via mail. |                      |
| Amount<br>Method                                                                     | \$25.00<br>Select Method                                  |                                                                             |                                      |                      |
|                                                                                      |                                                           |                                                                             |                                      | Back Cancel Continue |
| *Credit card pa                                                                      | ayments are handled thro                                  | ugh PayPath®, a tuition payment service.                                    |                                      |                      |
| Electronic Check - Payments can be made from a personal checking or savings account. |                                                           |                                                                             |                                      |                      |

ACH (e-Check) Payments – No Convenience Fee Credit Card Payment – 2.95% Convenience Fee